#### **COMPREHENSIVE SERVICES**

We offer competitive repair and calibration services, as well as easily accessible documentation and free downloadable resources.

### SELL YOUR SURPLUS

We buy new, used, decommissioned, and surplus parts from every NI series. We work out the best solution to suit your individual needs. We Sell For Cash We Get Credit We Receive a Trade-In Deal

**OBSOLETE NI HARDWARE IN STOCK & READY TO SHIP** 

We stock New, New Surplus, Refurbished, and Reconditioned NI Hardware.

APEX WAVES

**Bridging the gap** between the manufacturer and your legacy test system.

1-800-915-6216
 www.apexwaves.com
 sales@apexwaves.com

 $\bigtriangledown$ 

All trademarks, brands, and brand names are the property of their respective owners.

Request a Quote CLICK HERE PXIe-5110

### CALIBRATION PROCEDURE

## PXIe-5110

This document contains the verification and adjustment procedures for the PXIe-5110. Refer to *ni.com/calibration* for more information about calibration solutions.

### Contents

| Required Software                                        | 1    |
|----------------------------------------------------------|------|
| Related Documentation                                    | 2    |
| Test Equipment                                           | 2    |
| Test Conditions                                          | 4    |
| Password                                                 | 5    |
| Calibration Interval                                     | 5    |
| As-Found and As-Left Limits                              | 5    |
| Calibration Overview                                     | 5    |
| Test System Characterization                             | 6    |
| Zeroing the Power Sensor                                 | 6    |
| Characterizing Power Splitter Amplitude Balance and Loss | 6    |
| Verification                                             | 9    |
| Verifying DC Accuracy                                    | 11   |
| Verifying 50 $\Omega$ Bandwidth                          | . 17 |
| Adjustment                                               | . 22 |
| Adjusting the PXIe-5110                                  | 22   |
| Adjusting 1 MΩ Compensation Attenuator                   | . 22 |
| Adjusting 1 MΩ DC Reference                              | 23   |
| Adjusting 50 Ω DC Reference                              | . 24 |
| Reverification                                           | .24  |
| Updating Verification Date and Time                      | . 25 |
| Worldwide Support and Services                           | .25  |
| Product Certifications and Declarations                  | . 25 |

## **Required Software**

Calibrating the PXIe-5110 requires you to install the following software on the calibration system:

- Compatible version of the NI-SCOPE instrument driver. NI recommends you use the latest version of NI-SCOPE for external calibration.
- Supported application development environment (ADE): LabVIEW

You can download all required software from *ni.com/downloads*.

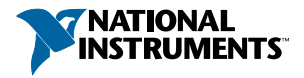

### **Related Documentation**

For additional information, refer to the following documents as you perform the calibration procedure:

- PXIe-5110/5111/5113 Getting Started Guide
- NI High-Speed Digitizers Help
- PXIe-5110 Specifications

Visit ni.com/manuals for the latest versions of these documents.

### Test Equipment

Refer to the following table for a list of necessary equipment and model recommendations for calibration of the PXIe-5110.

If you do not have the recommended equipment, select a substitute calibration standard using the specifications listed in the minimum requirements column of the table.

| Equipment                  | Recommended<br>Model                              | Where Used                                    | Minimum Requirements                                                                                                    |
|----------------------------|---------------------------------------------------|-----------------------------------------------|----------------------------------------------------------------------------------------------------|
| Oscilloscope<br>calibrator | Fluke 9500B/600<br>with Fluke 9530<br>Active Head | Verifications:<br>• DC accuracy<br>Adjustment | <ul> <li>Square wave generation:</li> <li>Amplitude: 0.02 V<sub>pk-pk</sub> to 20 V<sub>pk-pk</sub> into 1 MΩ symmetrical to ground (0 V)</li> <li>Frequency: 500 Hz</li> <li>Aberrations: &lt;2% of peak for the first 500 ns</li> <li>DC generation:</li> <li>Amplitude: ±5.0 V into 50 Ω, ±118.0 V into 1 M Ω</li> <li>Accuracy: ±(0.025% of output + 25 µV)</li> </ul> |

Table 1. PXIe-5110 Test Equipment

| Equipment                  | Recommended<br>Model         | Where Used                                                               | Minimum Requirements                                                                                                    |
|----------------------------|------------------------------|--------------------------------------------------------------------------|----------------------------------------------------------------------------------------------------|
| Power sensor               | Rohde & Schwarz<br>NRP6A     | Test system<br>characterization<br>Verifications:<br>• 50 Ω<br>bandwidth | <ul> <li>Power measurement:</li> <li>Frequency range: 50 kHz to 101 MHz</li> <li>Power range: -27 dBm to 10 dBm</li> <li>VSWR: &lt;1.11</li> <li>Absolute accuracy: <ul> <li>&lt;0.048 dB for 50 kHz</li> <li>&lt;0.063 dB for 100.1 MHz</li> </ul> </li> <li>Relative accuracy at -4 dBm: &lt;0.022 dB for 50 kHz to 101 MHz</li> </ul> |
| Signal<br>generator        | Rohde & Schwarz<br>SMA100A   | Test system<br>characterization<br>Verifications:<br>• 50 Ω<br>bandwidth | <ul> <li>Sine wave generation:</li> <li>Amplitude: -22 dBm to<br/>16 dBm</li> <li>Frequency: 50 kHz to<br/>101 MHz</li> <li>Harmonics: &lt;-30 dBc</li> <li>Frequency accuracy:<br/>±100 ppm</li> </ul>                                                                                                    |
| Power splitter             | Aeroflex/Weinschel<br>1593   | Test system<br>characterization<br>Verifications:<br>• 50 Ω<br>bandwidth | <ul> <li>Amplitude: -22 dBm to<br/>16 dBm</li> <li>Frequency: 50 kHz to<br/>101 MHz</li> <li>VSWR: &lt;1.25</li> </ul>                                                                                                    |
| 50 Ω BNC<br>terminator (f) | Fairview<br>Microwave ST3B-F | Test system<br>characterization                                          | <ul> <li>Impedance: 50 Ω</li> <li>Frequency: DC to<br/>101 MHz</li> <li>VSWR: &lt;1.1</li> </ul>                                                                                                    |

Table 1. PXIe-5110 Test Equipment (Continued)

| Equipment                              | Recommended<br>Model            | Where Used                                                               | Minimum Requirements                                                                             |
|----------------------------------------|---------------------------------|--------------------------------------------------------------------------|--------------------------------------------------------------------------------------------------|
| SMA (m)-to-<br>SMA (m) cable           | _                               | Test system<br>characterization<br>Verifications:<br>• 50 Ω<br>bandwidth | <ul> <li>Frequency: DC to<br/>101 MHz</li> <li>VSWR: &lt;1.1</li> <li>Length: ≤1 m</li> </ul>    |
| SMA (f)-to-<br>N (m) adapter           | Fairview<br>Microwave<br>SM4226 | Test system<br>characterization<br>Verifications:<br>• 50 Ω<br>bandwidth | <ul> <li>Frequency: DC to<br/>101 MHz</li> <li>VSWR: &lt;1.05</li> </ul>                         |
| BNC (f)-to-<br>N (f) adapter           | Fairview<br>Microwave<br>SM3526 | Test system<br>characterization<br>Verifications:<br>• 50 Ω<br>bandwidth | <ul> <li>Frequency: DC to<br/>101 MHz</li> <li>VSWR: &lt;1.1</li> <li>Impedance: 50 Ω</li> </ul> |
| SMA (m)-to-<br>BNC (m)<br>adapter (×2) | Fairview<br>Microwave<br>SM4716 | Test system<br>characterization<br>Verifications:<br>• 50 Ω<br>bandwidth | <ul> <li>Frequency: DC to<br/>101 MHz</li> <li>VSWR: &lt;1.1</li> <li>Impedance: 50 Ω</li> </ul> |

Table 1. PXIe-5110 Test Equipment (Continued)

### **Test Conditions**

The following setup and environmental conditions are required to ensure the PXIe-5110 meets published specifications:

- Allow all test instruments a warm-up time of at least the amount of time stated in their specifications documents.
- Allow a warm-up time of at least 15 minutes after the chassis is powered on and NI-SCOPE is loaded and recognizes the PXIe-5110. The warm-up time ensures that the PXIe-5110 and test instrumentation are at a stable operating temperature.
- Keep cabling as short as possible. Long cables act as antennas, picking up extra noise that can affect measurements.

- Verify that all connections to the PXIe-5110, including front panel connections and screws, are secure.
- Use shielded copper wire for all cable connections to the module. Use twisted-pair wire to eliminate noise and thermal offsets.
- Maintain an ambient temperature of 23 °C  $\pm$  3 °C.
- Keep relative humidity between 10% and 90%, noncondensing.
- Ensure that the PXI chassis fan speed is set to HIGH, that the fan filters, if present, are clean, and that the empty slots contain filler panels. For more information about cooling, refer to the *Maintain Forced-Air Cooling Note to Users* document available at *ni.com/manuals*.
- Plug the chassis and the instrument standards into the same power strip to avoid ground loops.

### Password

The default password for password-protected operations is NI.

### **Calibration Interval**

Recommended calibration interval

2 years

### As-Found and As-Left Limits

The as-found limits are the published specifications for the PXIe-5110. NI uses these limits to determine whether the PXIe-5110 meets the specifications when it is received for calibration. Use the as-found limits during initial verification.

The as-left calibration limits are equal to the published NI specifications for the PXIe-5110, less guard bands for measurement uncertainty, temperature drift, and drift over time. NI uses these limits to reduce the probability that the instrument will be outside the published specification limits at the end of the calibration cycle. Use the as-left limits when performing verification after adjustment.

### Calibration Overview

Install the device and configure it in NI Measurement & Automation Explorer (MAX) before calibrating.

Calibration includes the following steps:

- 1. Self-calibration—Adjust the self-calibration constants of the device.
- 2. Test system characterization—Characterize the amplitude balance of the output ports on your power splitter and amplitude loss through your power splitter.

The results of this step are used as a correction in the following procedures:

- Verifying 50  $\Omega$  Bandwidth
- 3. Verification—Verify the existing operation of the device. This step confirms whether the device is operating within the published specification prior to adjustment.
- 4. Adjustment—Perform an external adjustment of the calibration constants of the device. The adjustment procedure automatically stores the calibration date and temperature in the nonvolatile memory to allow traceability.
- 5. Re-verification—Repeat the Verification procedure to ensure that the device is operating within the published specifications after adjustment.

### Test System Characterization

The following procedures characterize the test equipment used during verification.

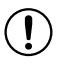

**Notice** The connectors on the device under test (DUT) and test equipment are fragile. Perform the steps in these procedures with great care to prevent damaging any DUTs or test equipment.

### Zeroing the Power Sensor

- 1. Ensure that the power sensor is not connected to any signals.
- 2. Zero the power sensor using the built-in function, according to the power sensor documentation.

# Characterizing Power Splitter Amplitude Balance and Loss

This procedure characterizes the amplitude balance of the two output ports of the power splitter and amplitude loss through the power splitter over a range of frequencies.

The results of the characterization are later used as a correction in the following procedures:

• Verifying 50  $\Omega$  Bandwidth

| Config | Test Point: Frequency (MHz) |
|--------|-----------------------------|
| 1      | 0.05                        |
| 2      | 100.1                       |

Table 2. Power Splitter Characterization

1. Connect the BNC (f)-to-N (f) adapter to the power sensor. Refer to this assembly as the *power sensor*.

- 2. Zero the power sensor as described in the Zeroing the Power Sensor section.
- 3. Connect the RF OUT connector of the signal generator to the input port of the power splitter using an SMA (f)-to-N (m) adapter and an SMA (m)-to-SMA (m) cable.
- 4. Connect an SMA (m)-to-BNC (m) adapter to one of the power splitter output ports. Refer to this assembly as *splitter output 1*.

- 5. Connect the 50  $\Omega$  BNC terminator (f) to splitter output 1.
- Connect the other SMA (m)-to-BNC (m) adapter to the other output port of the power 6 splitter. Refer to this assembly as *splitter output 2*.
- 7. Connect the power sensor to splitter output 2.

The following figure illustrates the hardware setup.

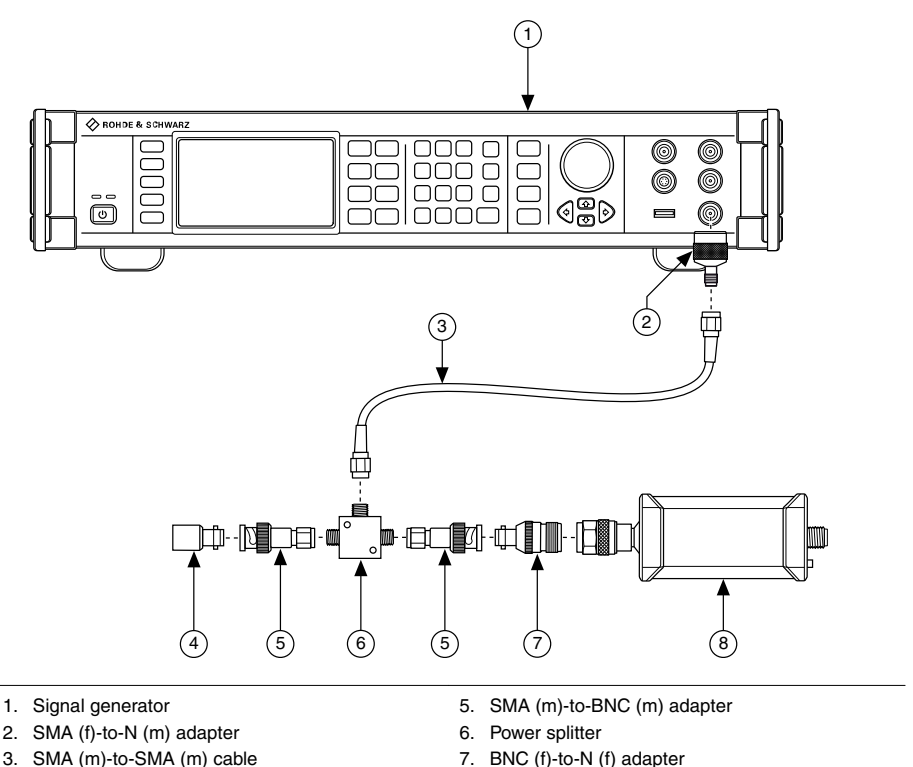

4. 50 Ω BNC terminator (f)

- 8. Power sensor
- Configure the power sensor with the following settings: 8.
  - Power measurement: continuous average
  - Path selection: automatic •
  - Averaging: automatic
  - Averaging resolution: 4 (0.001 dB)
  - Aperture: 20 ms
- 9. Configure the signal generator to generate a sine waveform with the following characteristics:
  - Frequency: the Test Point Frequency value from the Power Splitter Characterization table
  - Amplitude level: 2.0 dBm

- 10. Configure the power sensor to correct for the Test Point Frequency value using the power sensor frequency correction function.
- 11. Wait 0.1 second for settling.
- 12. Use the power sensor to measure the power in dBm.
- 13. Repeat steps 9 through 12 for each configuration in the *Power Splitter Characterization* table, recording each result as splitter output 2 power, where each configuration has a corresponding value.
- 14. Disconnect the power sensor and 50  $\Omega$  BNC terminator (f) from splitter output 2 and splitter output 1.
- 15. Connect the power sensor to splitter output 1.
- 16. Connect the 50  $\Omega$  BNC terminator (f) to splitter output 2.

The following figure illustrates the hardware setup.

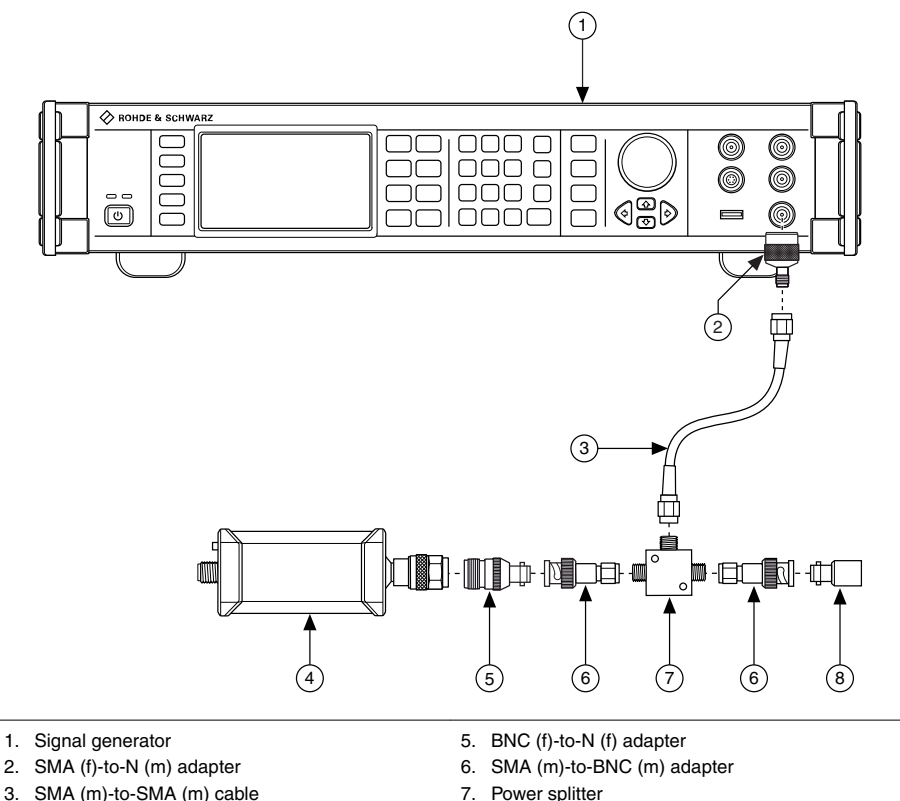

- 7. Power splitter
  - 8. 50 Ω BNC terminator (f)

4. Power sensor

- 17. Configure the signal generator to generate a sine waveform with the following characteristics:
  - Frequency: the *Test Point Frequency* value from the *Power Splitter Characterization* table
  - Amplitude level: 2.0 dBm
- 18. Configure the power sensor to correct for the *Test Point Frequency* value using the power sensor frequency correction function.
- 19. Wait 0.1 second for settling.
- 20. Use the power sensor to measure the power in dBm.
- 21. Repeat steps 17 through 20 for each configuration in the *Power Splitter Characterization* table, recording each result as *splitter output 1 power*, where each configuration has a corresponding value.
- 22. Calculate the splitter balance for each frequency point using the following equation:

splitter balance = splitter output 2 power - splitter output 1 power

23. Calculate the splitter loss for each frequency point using the following equation:

splitter loss = signal generator amplitude level - splitter output 2 power

24. Disconnect the 50  $\Omega$  BNC terminator (f) from splitter output 2. Refer to the remaining assembly as the *power sensor assembly*.

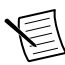

**Note** Do not disassemble the power sensor assembly. The power splitter amplitude balance and loss characterization is invalid if the power sensor assembly has been disassembled.

The power sensor assembly will be used in the following procedures:

• Verifying 50  $\Omega$  Bandwidth

### Verification

The performance verification procedures assume that adequate traceable uncertainties are available for the calibration references.

Verification of the PXIe-5110 is complete only after you have successfully completed all tests in this section using the *As-Found Limits*.

Refer to the following for the names, locations, and functions of the PXIe-5110 front panel connectors.

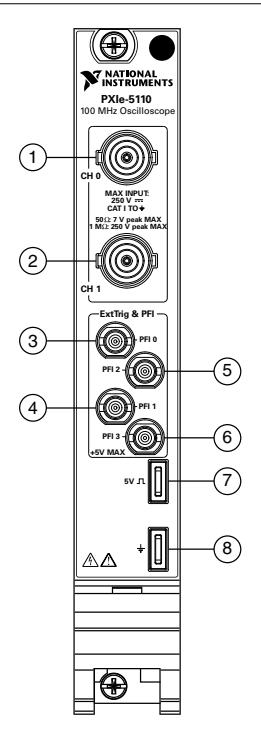

Table 3. Signal Descriptions

|   | Signal             | Connector Type              | Description                                                 |  |  |
|---|--------------------|-----------------------------|-------------------------------------------------------------|--|--|
| 1 | СН 0               | RNC female                  | Analog input connection; digitizes data and                 |  |  |
| 2 | CH 1               | Bive tentate                | triggers acquisitions.                                      |  |  |
| 3 | PFI 0              |                             |                                                             |  |  |
| 4 | PFI 1              | HD RNC female               | PEI line for digital trigger input/output                   |  |  |
| 5 | PFI 2              | TID-BIVC Tennale            | i Fi ine for digital digger input/output.                   |  |  |
| 6 | PFI 3              |                             |                                                             |  |  |
| 7 | 5 V square<br>wave | Probe compensation terminal | Generates a 5 V square wave for passive probe compensation. |  |  |
| 8 | Ground             | Probe compensation terminal | Ground reference for passive probe compensation.            |  |  |

### Verifying DC Accuracy

This procedure verifies the DC accuracy of the PXIe-5110 by comparing the voltage measured by the device to the value sourced by the voltage standard.

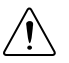

**Caution** Avoid touching the connections when generating a high voltage from the calibrator.

Refer to the following table as you complete the following steps.

| Config | Input<br>Impedance<br>(Ω) | Vertical<br>Range<br>(V <sub>pk-pk</sub> ) | Vertical<br>Offset (V) | Sample<br>Rate<br>(GS/s) | Test<br>Points<br>(V) | As-<br>Found<br>Limits<br>(mV) | As-Left<br>Limits<br>(mV) |
|--------|---------------------------|--------------------------------------------|------------------------|--------------------------|-----------------------|--------------------------------|---------------------------|
| 1      | 50                        | 0.1 V                                      | 0                      | 0.5                      | 0.0475                | ±2.15                          | ±1.075                    |
| 2      | 50                        | 0.1 V                                      | 0                      | 1.0                      | 0.0475                | ±2.15                          | ±1.075                    |
| 3      | 50                        | 0.1 V                                      | 0                      | 0.5                      | -0.0475               | ±2.15                          | ±1.075                    |
| 4      | 50                        | 0.1 V                                      | 0                      | 1.0                      | -0.0475               | ±2.15                          | ±1.075                    |
| 5      | 50                        | 0.1 V                                      | 4.95                   | 0.5                      | 4.9975                | ±21.95                         | ±8.005                    |
| 6      | 50                        | 0.1 V                                      | 4.95                   | 1.0                      | 4.9975                | ±21.95                         | ±8.005                    |
| 7      | 50                        | 0.1 V                                      | -4.95                  | 0.5                      | -4.9975               | ±21.95                         | ±8.005                    |
| 8      | 50                        | 0.1 V                                      | -4.95                  | 1.0                      | -4.9975               | ±21.95                         | ±8.005                    |
| 9      | 50                        | 0.2 V                                      | 0                      | 0.5                      | 0.095                 | ±4.1                           | ±2.15                     |
| 10     | 50                        | 0.2 V                                      | 0                      | 1.0                      | 0.095                 | ±4.1                           | ±2.15                     |
| 11     | 50                        | 0.2 V                                      | 0                      | 0.5                      | -0.095                | ±4.1                           | ±2.15                     |
| 12     | 50                        | 0.2 V                                      | 0                      | 1.0                      | -0.095                | ±4.1                           | ±2.15                     |
| 13     | 50                        | 0.2 V                                      | 4.9                    | 0.5                      | 4.995                 | ±23.7                          | ±9.01                     |
| 14     | 50                        | 0.2 V                                      | 4.9                    | 1.0                      | 4.995                 | ±23.7                          | ±9.01                     |
| 15     | 50                        | 0.2 V                                      | -4.9                   | 0.5                      | -4.995                | ±23.7                          | ±9.01                     |
| 16     | 50                        | 0.2 V                                      | -4.9                   | 1.0                      | -4.995                | ±23.7                          | ±9.01                     |
| 17     | 50                        | 0.4 V                                      | 0                      | 0.5                      | 0.19                  | ±8                             | ±4.3                      |
| 18     | 50                        | 0.4 V                                      | 0                      | 1.0                      | 0.19                  | ±8                             | ±4.3                      |

Table 4. DC Accuracy Verification

| Config | Input<br>Impedance<br>(Ω) | Vertical<br>Range<br>(V <sub>pk-pk</sub> ) | Vertical<br>Offset (V) | Sample<br>Rate<br>(GS/s) | Test<br>Points<br>(V) | As-<br>Found<br>Limits<br>(mV) | As-Left<br>Limits<br>(mV) |
|--------|---------------------------|--------------------------------------------|------------------------|--------------------------|-----------------------|--------------------------------|---------------------------|
| 19     | 50                        | 0.4 V                                      | 0                      | 0.5                      | -0.19                 | ±8                             | ±4.3                      |
| 20     | 50                        | 0.4 V                                      | 0                      | 1.0                      | -0.19                 | ±8                             | ±4.3                      |
| 21     | 50                        | 0.4 V                                      | 4.8                    | 0.5                      | 4.99                  | ±27.2                          | ±11.02                    |
| 22     | 50                        | 0.4 V                                      | 4.8                    | 1.0                      | 4.99                  | ±27.2                          | ±11.02                    |
| 23     | 50                        | 0.4 V                                      | -4.8                   | 0.5                      | -4.99                 | ±27.2                          | ±11.02                    |
| 24     | 50                        | 0.4 V                                      | -4.8                   | 1.0                      | -4.99                 | ±27.2                          | ±11.02                    |
| 25     | 50                        | 1 V                                        | 0                      | 0.5                      | 0.475                 | ±19.7                          | ±8.75                     |
| 26     | 50                        | 1 V                                        | 0                      | 1.0                      | 0.475                 | ±19.7                          | ±8.75                     |
| 27     | 50                        | 1 V                                        | 0                      | 0.5                      | -0.475                | ±19.7                          | ±8.75                     |
| 28     | 50                        | 1 V                                        | 0                      | 1.0                      | -0.475                | ±19.7                          | ±8.75                     |
| 29     | 50                        | 1 V                                        | 4.5                    | 0.5                      | 4.975                 | ±37.7                          | ±15.05                    |
| 30     | 50                        | 1 V                                        | 4.5                    | 1.0                      | 4.975                 | ±37.7                          | ±15.05                    |
| 31     | 50                        | 1 V                                        | -4.5                   | 0.5                      | -4.975                | ±37.7                          | ±15.05                    |
| 32     | 50                        | 1 V                                        | -4.5                   | 1.0                      | -4.975                | ±37.7                          | ±15.05                    |
| 33     | 50                        | 2 V                                        | 0                      | 0.5                      | 0.95                  | ±39.2                          | ±21.5                     |
| 34     | 50                        | 2 V                                        | 0                      | 1.0                      | 0.95                  | ±39.2                          | ±21.5                     |
| 35     | 50                        | 2 V                                        | 0                      | 0.5                      | -0.95                 | ±39.2                          | ±21.5                     |
| 36     | 50                        | 2 V                                        | 0                      | 1.0                      | -0.95                 | ±39.2                          | ±21.5                     |
| 37     | 50                        | 2 V                                        | 4                      | 0.5                      | 4.95                  | ±55.2                          | ±27.1                     |
| 38     | 50                        | 2 V                                        | 4                      | 1.0                      | 4.95                  | ±55.2                          | ±27.1                     |
| 39     | 50                        | 2 V                                        | -4                     | 0.5                      | -4.95                 | ±55.2                          | ±27.1                     |
| 40     | 50                        | 2 V                                        | -4                     | 1.0                      | -4.95                 | ±55.2                          | ±27.1                     |
| 41     | 50                        | 4 V                                        | 0                      | 0.5                      | 1.9                   | ±78.2                          | ±43                       |

Table 4. DC Accuracy Verification (Continued)

| Config | Input<br>Impedance<br>(Ω) | Vertical<br>Range<br>(V <sub>pk-pk</sub> ) | Vertical<br>Offset (V) | Sample<br>Rate<br>(GS/s) | Test<br>Points<br>(V) | As-<br>Found<br>Limits<br>(mV) | As-Left<br>Limits<br>(mV) |
|--------|---------------------------|--------------------------------------------|------------------------|--------------------------|-----------------------|--------------------------------|---------------------------|
| 42     | 50                        | 4 V                                        | 0                      | 1.0                      | 1.9                   | ±78.2                          | ±43                       |
| 43     | 50                        | 4 V                                        | 0                      | 0.5                      | -1.9                  | ±78.2                          | ±43                       |
| 44     | 50                        | 4 V                                        | 0                      | 1.0                      | -1.9                  | ±78.2                          | ±43                       |
| 45     | 50                        | 4 V                                        | 3                      | 0.5                      | 4.9                   | ±90.2                          | ±46.6                     |
| 46     | 50                        | 4 V                                        | 3                      | 1.0                      | 4.9                   | ±90.2                          | ±47.2                     |
| 47     | 50                        | 4 V                                        | -3                     | 0.5                      | -4.9                  | ±90.2                          | ±46.6                     |
| 48     | 50                        | 4 V                                        | -3                     | 1.0                      | -4.9                  | ±90.2                          | ±47.2                     |
| 49     | 50                        | 10 V                                       | 0                      | 0.5                      | 4.75                  | ±195.2                         | ±107.5                    |
| 50     | 50                        | 10 V                                       | 0                      | 1.0                      | 4.75                  | ±195.2                         | ±107.5                    |
| 51     | 50                        | 10 V                                       | 0                      | 0.5                      | -4.75                 | ±195.2                         | ±107.5                    |
| 52     | 50                        | 10 V                                       | 0                      | 1.0                      | -4.75                 | ±195.2                         | ±107.5                    |
| 53     | 50                        | 10 V                                       | 2                      | 0.5                      | 5                     | ±182.2                         | ±98.9                     |
| 54     | 50                        | 10 V                                       | 2                      | 1.0                      | 5                     | ±182.2                         | ±98.9                     |
| 55     | 50                        | 10 V                                       | -2                     | 0.5                      | -5                    | ±182.2                         | ±98.9                     |
| 56     | 50                        | 10 V                                       | -2                     | 1.0                      | -5                    | ±182.2                         | ±98.9                     |
| 57     | 1 M                       | 0.1 V                                      | 0                      | 0.5                      | 0.0475                | ±2.15                          | ±1.075                    |
| 58     | 1 M                       | 0.1 V                                      | 0                      | 1.0                      | 0.0475                | ±2.15                          | ±1.025                    |
| 59     | 1 M                       | 0.1 V                                      | 0                      | 0.5                      | -0.0475               | ±2.15                          | ±1.075                    |
| 60     | 1 M                       | 0.1 V                                      | 0                      | 1.0                      | -0.0475               | ±2.15                          | ±1.025                    |
| 61     | 1 M                       | 0.1 V                                      | 5                      | 0.5                      | 5.0475                | ±22.15                         | ±10.075                   |
| 62     | 1 M                       | 0.1 V                                      | 5                      | 1.0                      | 5.0475                | ±22.15                         | ±10.025                   |
| 63     | 1 M                       | 0.1 V                                      | -5                     | 0.5                      | -5.0475               | ±22.15                         | ±10.075                   |
| 64     | 1 M                       | 0.1 V                                      | -5                     | 1.0                      | -5.0475               | ±22.15                         | ±10.025                   |

Table 4. DC Accuracy Verification (Continued)

| Config | Input<br>Impedance<br>(Ω) | Vertical<br>Range<br>(V <sub>pk-pk</sub> ) | Vertical<br>Offset (V) | Sample<br>Rate<br>(GS/s) | Test<br>Points<br>(V) | As-<br>Found<br>Limits<br>(mV) | As-Left<br>Limits<br>(mV) |
|--------|---------------------------|--------------------------------------------|------------------------|--------------------------|-----------------------|--------------------------------|---------------------------|
| 65     | 1 M                       | 0.2 V                                      | 0                      | 0.5                      | 0.095                 | ±4.1                           | ±2.15                     |
| 66     | 1 M                       | 0.2 V                                      | 0                      | 1.0                      | 0.095                 | ±4.1                           | ±2.05                     |
| 67     | 1 M                       | 0.2 V                                      | 0                      | 0.5                      | -0.095                | ±4.1                           | ±2.15                     |
| 68     | 1 M                       | 0.2 V                                      | 0                      | 1.0                      | -0.095                | ±4.1                           | ±2.05                     |
| 69     | 1 M                       | 0.2 V                                      | 5                      | 0.5                      | 5.095                 | ±24.1                          | ±11.15                    |
| 70     | 1 M                       | 0.2 V                                      | 5                      | 1.0                      | 5.095                 | ±24.1                          | ±11.05                    |
| 71     | 1 M                       | 0.2 V                                      | -5                     | 0.5                      | -5.095                | ±24.1                          | ±11.15                    |
| 72     | 1 M                       | 0.2 V                                      | -5                     | 1.0                      | -5.095                | ±24.1                          | ±11.05                    |
| 73     | 1 M                       | 0.4 V                                      | 0                      | 0.5                      | 0.19                  | $\pm 8$                        | ±4.3                      |
| 74     | 1 M                       | 0.4 V                                      | 0                      | 1.0                      | 0.19                  | $\pm 8$                        | ±4.1                      |
| 75     | 1 M                       | 0.4 V                                      | 0                      | 0.5                      | -0.19                 | $\pm 8$                        | ±4.3                      |
| 76     | 1 M                       | 0.4 V                                      | 0                      | 1.0                      | -0.19                 | $\pm 8$                        | ±4.1                      |
| 77     | 1 M                       | 0.4 V                                      | 5                      | 0.5                      | 5.19                  | ±28                            | ±13.3                     |
| 78     | 1 M                       | 0.4 V                                      | 5                      | 1.0                      | 5.19                  | ±28                            | ±13.1                     |
| 79     | 1 M                       | 0.4 V                                      | -5                     | 0.5                      | -5.19                 | ±28                            | ±13.3                     |
| 80     | 1 M                       | 0.4 V                                      | -5                     | 1.0                      | -5.19                 | ±28                            | ±13.1                     |
| 81     | 1 M                       | 1 V                                        | 0                      | 0.5                      | 0.475                 | ±19.7                          | ±10.75                    |
| 82     | 1 M                       | 1 V                                        | 0                      | 1.0                      | 0.475                 | ±19.7                          | ±10.25                    |
| 83     | 1 M                       | 1 V                                        | 0                      | 0.5                      | -0.475                | ±19.7                          | ±10.75                    |
| 84     | 1 M                       | 1 V                                        | 0                      | 1.0                      | -0.475                | ±19.7                          | ±10.25                    |
| 85     | 1 M                       | 1 V                                        | 20                     | 0.5                      | 20.475                | ±99.7                          | ±46.75                    |
| 86     | 1 M                       | 1 V                                        | 20                     | 1.0                      | 20.475                | ±99.7                          | ±46.25                    |
| 87     | 1 M                       | 1 V                                        | -20                    | 0.5                      | -20.475               | ±99.7                          | ±46.75                    |

Table 4. DC Accuracy Verification (Continued)

| Config | Input<br>Impedance<br>(Ω) | Vertical<br>Range<br>(V <sub>pk-pk</sub> ) | Vertical<br>Offset (V) | Sample<br>Rate<br>(GS/s) | Test<br>Points<br>(V) | As-<br>Found<br>Limits<br>(mV) | As-Left<br>Limits<br>(mV) |
|--------|---------------------------|--------------------------------------------|------------------------|--------------------------|-----------------------|--------------------------------|---------------------------|
| 88     | 1 M                       | 1 V                                        | -20                    | 1.0                      | -20.475               | ±99.7                          | ±46.25                    |
| 89     | 1 M                       | 2 V                                        | 0                      | 0.5                      | 0.95                  | ±39.2                          | ±21.5                     |
| 90     | 1 M                       | 2 V                                        | 0                      | 1.0                      | 0.95                  | ±39.2                          | ±20.5                     |
| 91     | 1 M                       | 2 V                                        | 0                      | 0.5                      | -0.95                 | ±39.2                          | ±21.5                     |
| 92     | 1 M                       | 2 V                                        | 0                      | 1.0                      | -0.95                 | ±39.2                          | ±20.5                     |
| 93     | 1 M                       | 2 V                                        | 20                     | 0.5                      | 20.95                 | ±119.2                         | ±57.5                     |
| 94     | 1 M                       | 2 V                                        | 20                     | 1.0                      | 20.95                 | ±119.2                         | ±56.5                     |
| 95     | 1 M                       | 2 V                                        | -20                    | 0.5                      | -20.95                | ±119.2                         | ±57.5                     |
| 96     | 1 M                       | 2 V                                        | -20                    | 1.0                      | -20.95                | ±119.2                         | ±56.5                     |
| 97     | 1 M                       | 4 V                                        | 0                      | 0.5                      | 1.9                   | ±78.2                          | ±43                       |
| 98     | 1 M                       | 4 V                                        | 0                      | 1.0                      | 1.9                   | ±78.2                          | ±41                       |
| 99     | 1 M                       | 4 V                                        | 0                      | 0.5                      | -1.9                  | ±78.2                          | ±43                       |
| 100    | 1 M                       | 4 V                                        | 0                      | 1.0                      | -1.9                  | ±78.2                          | ±41                       |
| 101    | 1 M                       | 4 V                                        | 20                     | 0.5                      | 21.9                  | ±158.2                         | ±79                       |
| 102    | 1 M                       | 4 V                                        | 20                     | 1.0                      | 21.9                  | ±158.2                         | ±77                       |
| 103    | 1 M                       | 4 V                                        | -20                    | 0.5                      | -21.9                 | ±158.2                         | ±79                       |
| 104    | 1 M                       | 4 V                                        | -20                    | 1.0                      | -21.9                 | ±158.2                         | ±77                       |
| 105    | 1 M                       | 10 V                                       | 0                      | 0.5                      | 4.75                  | ±195.2                         | ±107.5                    |
| 106    | 1 M                       | 10 V                                       | 0                      | 1.0                      | 4.75                  | ±195.2                         | ±102.5                    |
| 107    | 1 M                       | 10 V                                       | 0                      | 0.5                      | -4.75                 | ±195.2                         | ±107.5                    |
| 108    | 1 M                       | 10 V                                       | 0                      | 1.0                      | -4.75                 | ±195.2                         | ±102.5                    |
| 109    | 1 M                       | 10 V                                       | 100                    | 0.5                      | 104.75                | ±595.2                         | ±287.5                    |
| 110    | 1 M                       | 10 V                                       | 100                    | 1.0                      | 104.75                | ±595.2                         | ±282.5                    |

Table 4. DC Accuracy Verification (Continued)

| Config | Input<br>Impedance<br>(Ω) | Vertical<br>Range<br>(V <sub>pk-pk</sub> ) | Vertical<br>Offset (V) | Sample<br>Rate<br>(GS/s) | Test<br>Points<br>(V) | As-<br>Found<br>Limits<br>(mV) | As-Left<br>Limits<br>(mV) |
|--------|---------------------------|--------------------------------------------|------------------------|--------------------------|-----------------------|--------------------------------|---------------------------|
| 111    | 1 M                       | 10 V                                       | -100                   | 0.5                      | -104.75               | ±595.2                         | ±287.5                    |
| 112    | 1 M                       | 10 V                                       | -100                   | 1.0                      | -104.75               | ±595.2                         | ±282.5                    |
| 113    | 1 M                       | 20 V                                       | 0                      | 0.5                      | 9.5                   | ±390.2                         | ±215                      |
| 114    | 1 M                       | 20 V                                       | 0                      | 1.0                      | 9.5                   | ±390.2                         | ±205                      |
| 115    | 1 M                       | 20 V                                       | 0                      | 0.5                      | -9.5                  | ±390.2                         | ±215                      |
| 116    | 1 M                       | 20 V                                       | 0                      | 1.0                      | -9.5                  | ±390.2                         | ±205                      |
| 117    | 1 M                       | 20 V                                       | 100                    | 0.5                      | 109.5                 | ±790.2                         | ±395                      |
| 118    | 1 M                       | 20 V                                       | 100                    | 1.0                      | 109.5                 | ±790.2                         | ±385                      |
| 119    | 1 M                       | 20 V                                       | -100                   | 0.5                      | -109.5                | ±790.2                         | ±395                      |
| 120    | 1 M                       | 20 V                                       | -100                   | 1.0                      | -109.5                | ±790.2                         | ±385                      |
| 121    | 1 M                       | 40 V                                       | 0                      | 0.5                      | 19                    | ±780.2                         | ±430                      |
| 122    | 1 M                       | 40 V                                       | 0                      | 1.0                      | 19                    | ±780.2                         | ±410                      |
| 123    | 1 M                       | 40 V                                       | 0                      | 0.5                      | -19                   | ±780.2                         | ±430                      |
| 124    | 1 M                       | 40 V                                       | 0                      | 1.0                      | -19                   | ±780.2                         | ±410                      |
| 125    | 1 M                       | 40 V                                       | 100                    | 0.5                      | 119                   | ±1880.2                        | ±875                      |
| 126    | 1 M                       | 40 V                                       | 100                    | 1.0                      | 119                   | ±1880.2                        | ±855                      |
| 127    | 1 M                       | 40 V                                       | -100                   | 0.5                      | -119                  | ±1880.2                        | ±875                      |
| 128    | 1 M                       | 40 V                                       | -100                   | 1.0                      | -119                  | ±1880.2                        | ±855                      |

Table 4. DC Accuracy Verification (Continued)

1. Connect the calibrator test head to channel 0 of the PXIe-5110.

2. Configure the PXIe-5110 with the following settings:

- Input impedance: the Input Impedance value from the *DC Accuracy Verification* table.
- Maximum input frequency: 100 MHz
- Vertical coupling: DC coupling
- Vertical offset: the Vertical Offset value from the *DC Accuracy Verification* table.
- Vertical range: the Vertical Range value from the *DC Accuracy Verification* table.
- Sample rate: the Sample Rate value from the *DC Accuracy Verification* table.

- Minimum number of points: 8,500,000 samples
- NI-SCOPE scalar measurement: Voltage Average
- 3. Configure the calibrator output impedance to match the impedance of the PXIe-5110.
- 4. Configure the calibrator to output the Test Point value from the *DC Accuracy Verification* table.
- 5. Enable the calibrator output.
- 6. Wait the required amount of time for settling and then record the measured voltage.
  - For the first configuration from step 2 with 1 M $\Omega$  input impedance, wait two seconds for settling.
  - For all other configurations, wait one second for settling.
- 7. Use the following formula to calculate the voltage error:

*DC Voltage Error* = *V*<sub>measured</sub> - *Test Point* 

- 8. Compare the voltage error to the appropriate limit from the *DC Accuracy Verification* table.
- 9. Repeat steps 2 through 8 for each configuration listed in the *DC Accuracy Verification* table.
- 10. Disable the calibrator output.
- 11. Connect the calibrator test head to channel 1 of the PXIe-5110 and repeat steps 2 through 9 for each configuration listed in the *DC Accuracy Verification* table.
- 12. Disable the calibrator output.

### Verifying 50 $\Omega$ Bandwidth

Follow this procedure to verify the 50  $\Omega$  analog bandwidth accuracy of the PXIe-5110 by generating a sine wave and comparing the amplitude measured by the PXIe-5110 to the amplitude measured by the power sensor.

Before performing this procedure, complete the *Test System Characterization* procedures and calculate the *splitter balance* and *splitter loss* of your power splitter.

| Config | Sample<br>Rate (S/s) | Vertical<br>Range<br>(V <sub>pk-pk</sub> ) | Test Point         |                    | An Found    |              |
|--------|----------------------|--------------------------------------------|--------------------|--------------------|-------------|--------------|
|        |                      |                                            | Frequency<br>(MHz) | Amplitude<br>(dBm) | Limits (dB) | Limits (dB)  |
| 1      | 500 M                | 0.04 V                                     | 0.05               | -26.98             | REF         | REF          |
| 2      | 500 M                | 0.04 V                                     | 100.1              | -26.98             | -3.0 to 1.0 | -2.85 to 0.6 |
| 3      | 1 G                  | 0.04 V                                     | 0.05               | -26.98             | REF         | REF          |
| 4      | 1 G                  | 0.04 V                                     | 100.1              | -26.98             | -3.0 to 1.0 | -2.85 to 0.6 |
| 5      | 500 M                | 0.1 V                                      | 0.05               | -19.02             | REF         | REF          |

Table 5. 50 Ω Bandwidth Verification

| Config | Sample<br>Rate (S/s) | Vertical<br>Range<br>(V <sub>pk-pk</sub> ) | Test Point         |                    | As Found                | Aslati                |
|--------|----------------------|--------------------------------------------|--------------------|--------------------|-------------------------|-----------------------|
|        |                      |                                            | Frequency<br>(MHz) | Amplitude<br>(dBm) | As-⊦ound<br>Limits (dB) | As-Leπ<br>Limits (dB) |
| 6      | 500 M                | 0.1 V                                      | 100.1              | -19.02             | -3.0 to 1.0             | -2.85 to 0.6          |
| 7      | 1 G                  | 0.1 V                                      | 0.05               | -19.02             | REF                     | REF                   |
| 8      | 1 G                  | 0.1 V                                      | 100.1              | -19.02             | -3.0 to 1.0             | -2.85 to 0.6          |
| 9      | 500 M                | 0.2 V                                      | 0.05               | -13.00             | REF                     | REF                   |
| 10     | 500 M                | 0.2 V                                      | 100.1              | -13.00             | -3.0 to 1.0             | -2.85 to 0.6          |
| 11     | 1 G                  | 0.2 V                                      | 0.05               | -13.00             | REF                     | REF                   |
| 12     | 1 G                  | 0.2 V                                      | 100.1              | -13.00             | -3.0 to 1.0             | -2.85 to 0.6          |
| 13     | 500 M                | 0.4 V                                      | 0.05               | -6.98              | REF                     | REF                   |
| 14     | 500 M                | 0.4 V                                      | 100.1              | -6.98              | -3.0 to 1.0             | -2.85 to 0.6          |
| 15     | 1 G                  | 0.4 V                                      | 0.05               | -6.98              | REF                     | REF                   |
| 16     | 1 G                  | 0.4 V                                      | 100.1              | -6.98              | -3.0 to 1.0             | -2.85 to 0.6          |
| 17     | 500 M                | 1 V                                        | 0.05               | -0.98              | REF                     | REF                   |
| 18     | 500 M                | 1 V                                        | 100.1              | -0.98              | -3.0 to 1.0             | -2.85 to 0.6          |
| 19     | 1 G                  | 1 V                                        | 0.05               | -0.98              | REF                     | REF                   |
| 20     | 1 G                  | 1 V                                        | 100.1              | -0.98              | -3.0 to 1.0             | -2.85 to 0.6          |
| 21     | 500 M                | 2 V                                        | 0.05               | 7.0                | REF                     | REF                   |
| 22     | 500 M                | 2 V                                        | 100.1              | 7.0                | -3.0 to 1.0             | -2.85 to 0.6          |
| 23     | 1 G                  | 2 V                                        | 0.05               | 7.0                | REF                     | REF                   |
| 24     | 1 G                  | 2 V                                        | 100.1              | 7.0                | -3.0 to 1.0             | -2.85 to 0.6          |
| 25     | 500 M                | 4 V                                        | 0.05               | 9.0                | REF                     | REF                   |
| 26     | 500 M                | 4 V                                        | 100.1              | 9.0                | -3.0 to 1.0             | -2.85 to 0.6          |
| 27     | 1 G                  | 4 V                                        | 0.05               | 9.0                | REF                     | REF                   |
| 28     | 1 G                  | 4 V                                        | 100.1              | 9.0                | -3.0 to 1.0             | -2.85 to 0.6          |
| 29     | 500 M                | 10 V                                       | 0.05               | 9.0                | REF                     | REF                   |

**Table 5.** 50  $\Omega$  Bandwidth Verification (Continued)

| Config | Sample<br>Rate (S/s) | Vertical<br>Range<br>(V <sub>pk-pk</sub> ) | Test Point         |                    | As Found    | A a L off    |
|--------|----------------------|--------------------------------------------|--------------------|--------------------|-------------|--------------|
|        |                      |                                            | Frequency<br>(MHz) | Amplitude<br>(dBm) | Limits (dB) | Limits (dB)  |
| 30     | 500 M                | 10 V                                       | 100.1              | 9.0                | -3.0 to 1.0 | -2.85 to 0.6 |
| 31     | 1 G                  | 10 V                                       | 0.05               | 9.0                | REF         | REF          |
| 32     | 1 G                  | 10 V                                       | 100.1              | 9.0                | -3.0 to 1.0 | -2.85 to 0.6 |

Table 5. 50 Ω Bandwidth Verification (Continued)

1. Connect splitter output 2 of the power sensor assembly from the *Test System Characterization* section to channel 0 of the PXIe-5110.

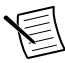

**Note** The power sensor assembly must match the configuration used in the *Test System Characterization* section, in which the power sensor is connected to splitter output 1 and the signal generator is connected to the input port of the power splitter.

The following figure illustrates the hardware setup.

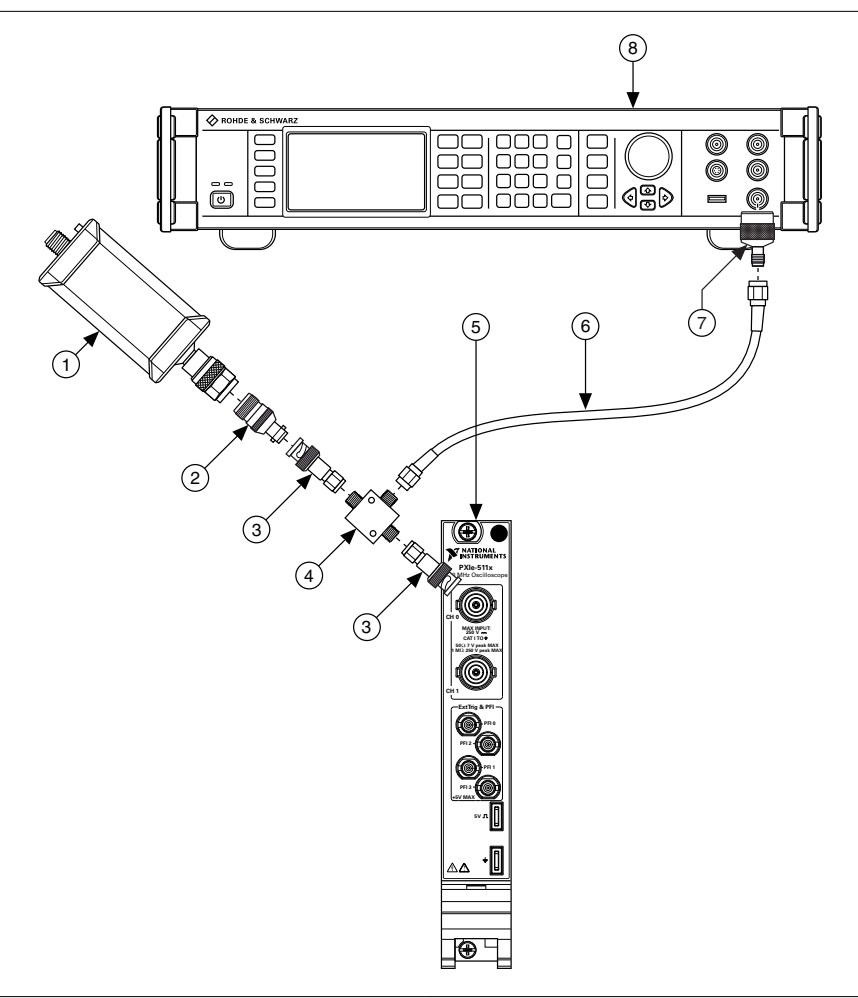

- 1. Power sensor
- 2. BNC (f)-to-N (f) adapter
- 3. SMA (m)-to-BNC (m) adapter
- 4. Power splitter

- 5. PXIe-5110
- 6. SMA (m)-to-SMA (m) cable
- 7. SMA (f)-to-N (m) adapter
- 8. Signal generator
- 2. Configure the power sensor with the following settings:
  - Power measurement: continuous average
  - Path selection: automatic
  - Averaging: automatic
  - Averaging resolution: 4 (0.001 dB)
  - Aperture: 20 ms

- 3. Configure the PXIe-5110 with the following settings:
  - Input impedance: 50 Ω
  - Maximum input frequency: 100 MHz
  - Vertical offset: 0 V
  - Vertical coupling: DC coupling
  - Vertical range: the Vertical Range value from the 50  $\Omega$  Bandwidth Verification table
  - Sample rate: the Sample Rate from the 50 *Q Bandwidth Verification* table
  - Minimum number of points: 1,048,576 samples
- 4. Configure the signal generator to generate a sine waveform with the following characteristics into a 50  $\Omega$  load:
  - Frequency: the Test Point Frequency value from the 50  $\Omega$  Bandwidth Verification table
  - Amplitude: the Test Point Amplitude value from the 50  $\Omega$  Bandwidth Verification table

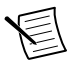

**Note** Select the *splitter loss* value from the list of test points from the *Test System Characterization* section for the current Test Point Frequency.

- 5. Configure the power sensor to correct for the Test Point Frequency using the power sensor frequency correction function.
- 6. Wait 0.1 second for settling.
- 7. Use the power sensor to measure the power in dBm. Record the result as *measured input power*.
- 8. Calculate the corrected input power using the following equation:

corrected input power = measured input power + splitter balance

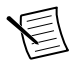

**Note** Select the *splitter balance* value from the list of test points from the *Test System Characterization* section for the current Test Point Frequency.

- 9. Use the PXIe-5110 to acquire and measure the power using the Extract Single Tone Information VI, converting the result from Vpk to dBm. Record the result as *device input power*.
- 10. If the Test Point Frequency value from the  $50 \Omega$  Bandwidth Verification table is 50 kHz, proceed to the following step. Otherwise, go to step 13.
- 11. Calculate the *power reference* using the following equation:

*power reference = device input power - corrected input power* 

- 12. Go to step 15. The power error is not calculated for this configuration.
- 13. Calculate the *power error* using the following equation:

*power error = device input power - corrected input power - power reference* 

- 14. Compare the power error to the appropriate Limit from the 50  $\Omega$  Bandwidth Verification table.
- 15. Repeat steps 2 through 14 for each configuration in the 50  $\Omega$  Bandwidth Verification table.

- Connect splitter output 2 of the power sensor assembly to channel 1 of the PXIe-5110 and repeat steps 2 through 14 for each configuration listed in the 50 Ω Bandwidth Verification table.
- 17. Disable the signal generator output.

## Adjustment

This section describes the steps needed to adjust the PXIe-5110 to meet published specifications.

### Adjusting the PXIe-5110

Before performing this procedure, complete the following:

- Complete the *Test System Characterization* procedures;
- Calculate the splitter loss of your power splitter; and
- Ensure the channels of the PXIe-5110 are not connected.

Complete the following steps to adjust the PXIe-5110.

1. Call the ni5110 Ext Cal API.lvlib:Open Ext Cal Session VI to obtain an external calibration session.

To perform an adjustment, you must specify the **calibration password**. The default calibration password is  $\tt NI$ .

- 2. Complete the *Adjusting 1 MQ Compensation Attenuator* procedure on channel 0.
- 3. Complete the *Adjusting 1 MQ DC Reference* procedure on channel 0.
- 4. Complete the *Adjusting 50 \Omega DC Reference* procedure on channel 0.
- 5. Complete the *Adjusting 1 MQ Compensation Attenuator* procedure on channel 1.
- 6. Complete the *Adjusting 1 MΩ DC Reference* procedure on channel 1.
- 7. Complete the *Adjusting 50*  $\Omega$  *DC Reference* procedure on channel 1.
- 8. Call the ni5110 Ext Cal API.lvlib:Close Ext Cal Session VI with the following settings to close the external calibration session:

**action**: Set this parameter to **Commit** to store the new calibration constants, adjustment time, adjustment date, and adjustment temperature to the nonvolatile memory of the oscilloscope. If any errors occurred that were not corrected during any of the external adjustment steps, or if you want to abort the operation, set this parameter to **Cancel** to discard the new calibration constants without changing any of the calibration data stored in the nonvolatile memory of the oscilloscope.

- 9. Call the NI-SCOPE Initialize VI to obtain an NI-SCOPE session.
- 10. Use the Self Calibrate VI to self-calibrate the PXIe-5110.
- 11. Call the Close VI to close the NI-SCOPE session.

### Adjusting 1 MΩ Compensation Attenuator

Follow this procedure to adjust the 1 M  $\!\Omega$  compensation attenuator of the PXIe-5110.

1. Connect the calibrator test head to the specified channel of the PXIe-5110.

- 2. Call the ni5110 Ext Cal API.lvlib:Compensated Attenuator Cal Initialize VI with the following settings:
  - **channel**: the specified channel
  - input impedance:  $1 M\Omega$
- 3. Call the ni5110 Ext Cal API.lvlib:Compensated Attenuator Configure VI to obtain the amplitude and frequency of the square waveform to generate, and configure the calibrator with the following settings:
  - Output: square waveform with symmetrical polarity about ground
  - Amplitude: the specified value
  - Frequency: the specified value
  - Load impedance:  $1 M\Omega$
- 4. Enable the calibrator output if it is not already enabled.
- 5. Wait 1 second for settling.
- 6. Call the ni5110 Ext Cal API.lvlib:Compensated Attenuator Cal Adjust VI with the following settings:
  - **frequency generated (Hz)**: the frequency of the square waveform present on the specified channel of the PXIe-5110
  - **amplitude generated (Vpk-pk)**: the amplitude of the square waveform present on the specified channel of the PXIe-5110
- 7. Repeat steps 3 through 6 until the **compensated attenuator cal complete** indicator of the ni5110 Ext Cal API.lvlib:Compensated Attenuator Cal Adjust VI returns TRUE.
- 8. Disable the calibrator output.

Return to the main Adjusting the PXIe-5110 task.

### Adjusting 1 M $\Omega$ DC Reference

Follow this procedure to adjust the DC gain and offset of the 1 M $\Omega$  DC reference of the PXIe-5110.

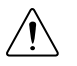

**Caution** Avoid touching the connections when generating a high voltage from the calibrator.

- 1. Connect the calibrator test head to the specified channel of the PXIe-5110.
- 2. Call the ni5110 Ext Cal API.lvlib:DC Reference Cal Initialize VI with the following settings:
  - **channel**: the specified channel
  - input impedance:  $1 M\Omega$
- 3. Call the ni5110 Ext Cal API.lvlib:DC Reference Cal Configure VI to obtain the DC voltage to generate, and configure the calibrator with the following settings:
  - Output: the specified DC voltage
  - Load impedance:  $1 M\Omega$
- 4. Enable the calibrator output if it is not already enabled.
- 5. Wait 1 second for settling.

- 6. Call the ni5110 Ext Cal API.lvlib:DC Reference Cal Adjust VI with the following settings:
  - **actual voltage generated (V)**: the DC voltage present on the specified channel of the PXIe-5110
- 7. Repeat steps 3 through 6 until the **dc reference cal complete** indicator of the ni5110 Ext Cal API.lvlib:DC Reference Cal Adjust VI returns TRUE.
- 8. Disable the calibrator output.

Return to the main Adjusting the PXIe-5110 task.

### Adjusting 50 $\Omega$ DC Reference

Follow this procedure to adjust the DC gain and offset of the 50  $\Omega$  DC reference of the PXIe-5110.

- 1. Connect the calibrator test head to the specified channel of the PXIe-5110.
- 2. Call the ni5110 Ext Cal API.lvlib:DC Reference Cal Initialize VI with the following settings:
  - **channel**: the specified channel
  - input impedance: 50 Ω
- 3. Call the ni5110 Ext Cal API.lvlib:DC Reference Cal Configure VI to obtain the DC voltage to generate, and configure the calibrator with the following settings:
  - Output: the specified DC voltage
  - Load impedance:  $50 \Omega$
- 4. Enable the calibrator output if it is not already enabled.
- 5. Wait 1 second for settling.
- 6. Call the ni5110 Ext Cal API.lvlib:DC Reference Cal Adjust VI with the following settings:
  - **actual voltage generated (V)**: the DC voltage present on the specified channel of the PXIe-5110
- 7. Repeat steps 3 through 6 until the **dc reference cal complete** indicator of the ni5110 Ext Cal API.lvlib:DC Reference Cal Adjust VI returns TRUE.
- 8. Disable the calibrator output.

Return to the main Adjusting the PXIe-5110 task.

### Reverification

Repeat the Verification section to determine the as-left status of the PXIe-5110.

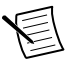

**Note** If any test fails reverification after performing an adjustment, verify that you have met the test conditions before returning your PXIe-5110 to NI. Refer to the *Worldwide Support and Services* section for information about support resources or service requests.

### Updating Verification Date and Time

This procedure updates the date and time of the last PXIe-5110 verification.

Prior to updating the verification date and time, you must successfully complete all required verifications or reverifications following adjustment.

Call the ni5110 Ext Cal Utilities.lvlib:Set External Cal Verification Date VI with the following settings:

- Wire the current date and time to the verification date parameter.
- Wire the current calibration password to the **calibration password** parameter. The default password is NI.

### Worldwide Support and Services

The NI website is your complete resource for technical support. At *ni.com/support*, you have access to everything from troubleshooting and application development self-help resources to email and phone assistance from NI Application Engineers.

Visit ni.com/services for information about the services NI offers.

Visit *ni.com/register* to register your NI product. Product registration facilitates technical support and ensures that you receive important information updates from NI.

NI corporate headquarters is located at 11500 North Mopac Expressway, Austin, Texas, 78759-3504. NI also has offices located around the world. For support in the United States, create your service request at *ni.com/support* or dial 1 866 ASK MYNI (275 6964). For support outside the United States, visit the *Worldwide Offices* section of *ni.com/niglobal* to access the branch office websites, which provide up-to-date contact information.

### **Product Certifications and Declarations**

Refer to the product Declaration of Conformity (DoC) for additional regulatory compliance information. To obtain product certifications and the DoC for NI products, visit *ni.com/ product-certifications*, search by model number, and click the appropriate link.

Information is subject to change without notice. Refer to the *NI Trademarks and Logo Guidelines* at ni.com/trademarks for information on NI trademarks. Other product and company names mentioned herein are trademarks or trade names of their respective companies. For patents covering NI products/ketchology, refer to the appropriate location: Help»Patents in your software, the patents.txt file on your media, or the *National Instruments Patent Notice* at ni.com/patents. You can find information about end-user license agreements (EULAs) and third-party legal notices in the readme file for your NI product.Refer to the *Export Compliance Information* at ni.com/legal/export\_compliance for the NI global trade compliance policy and how to obtain relevant HTS codes, ECCNs, and other import/export data. NI MAKES NO EXPRESS OR IMPLIED WARRANTIES AS TO THE ACCURACY OF THE INFORMATION CONTAINED HEREIN AND SHALL NOT BE LIABLE FOR ANY ERRORS. U.S. Government Customers: The data contained in this manual was developed at private expense and is subject to the applicable limited rights and restricted data rights as set forth in FAR 52.227-7014, and DFAR 252.227-7014.

© 2018-2019 National Instruments. All rights reserved.